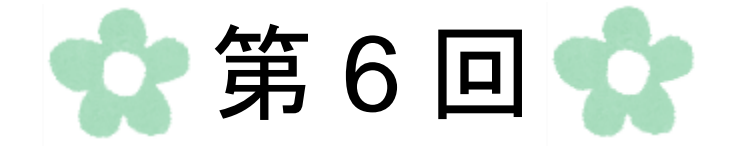

# Word 文書作成

### 第1節 Word とは

Word とは、Microsoft によって提供されているワープロソフトの名称です。 Word を使うと、パソコンで編集した文書をプリンターで印刷することができます。 その他、イラストや表、図形の挿入などで、文書をカラフルで分かりやすくし、チラシや 報告書、差し込み印刷という機能を使って年賀状、宛名ラベルなどを作ることができます。

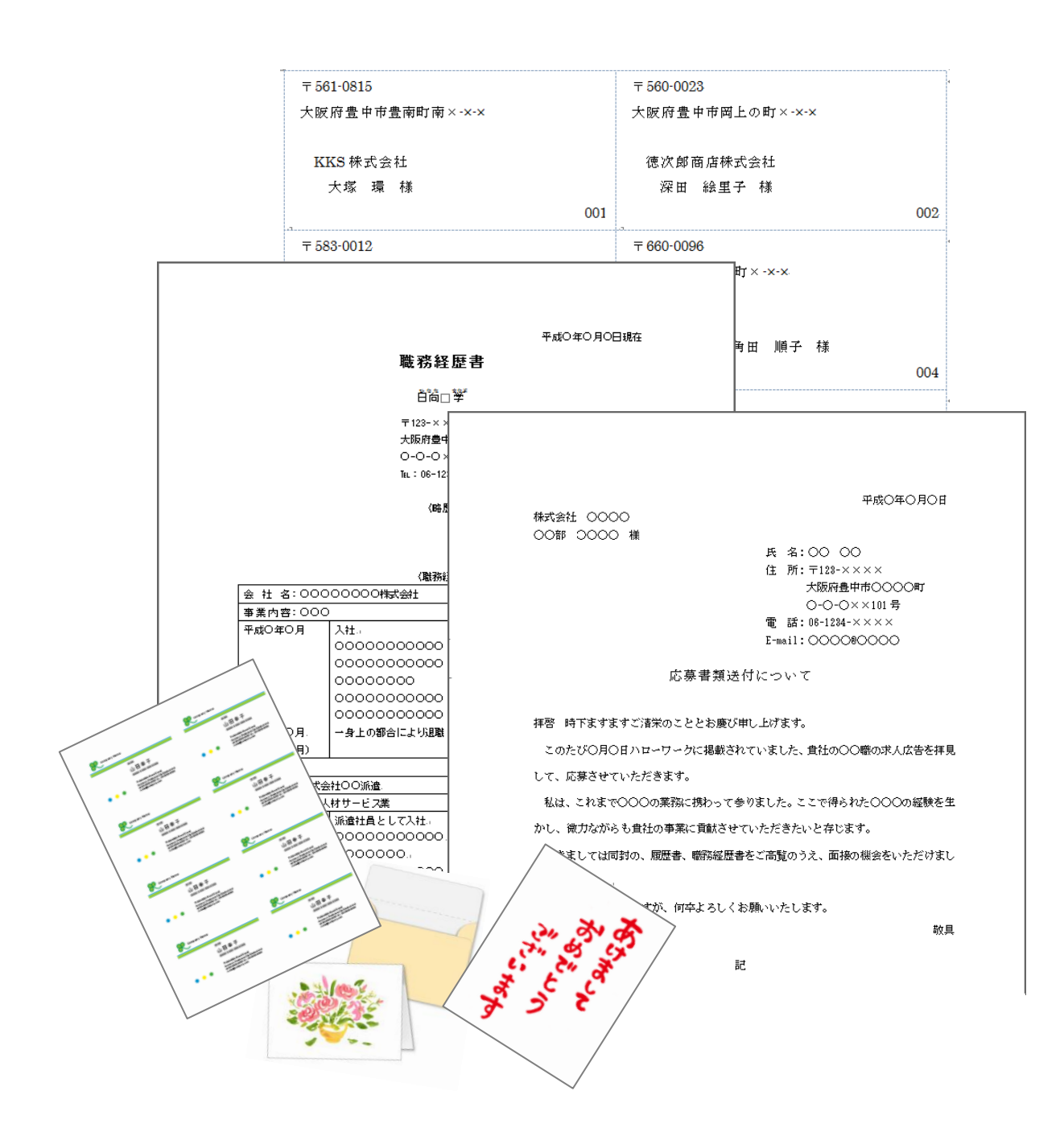

#### 1. Word の起動

「スタート」ボタン→「すべてのプログラム」→「Microsoft Office」→「Microsoft Office Word 2010」をクリックします。

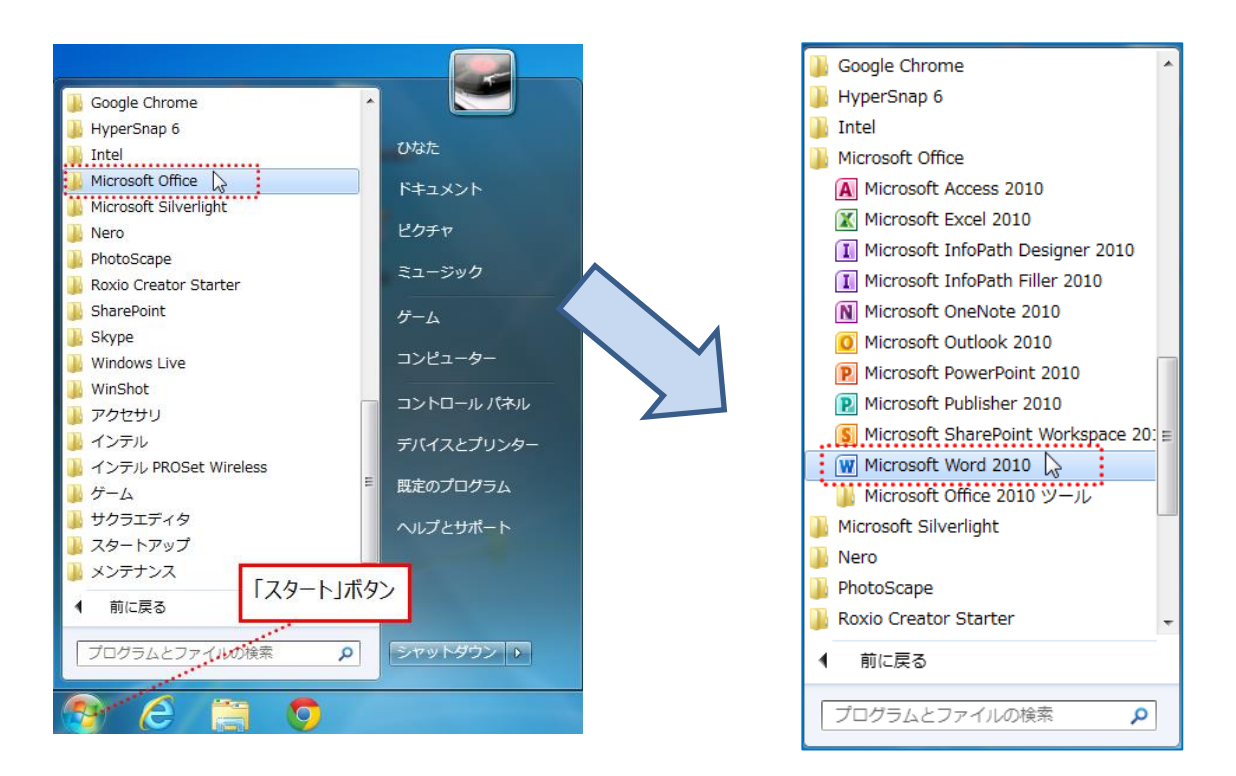

「Word」が起動されます。

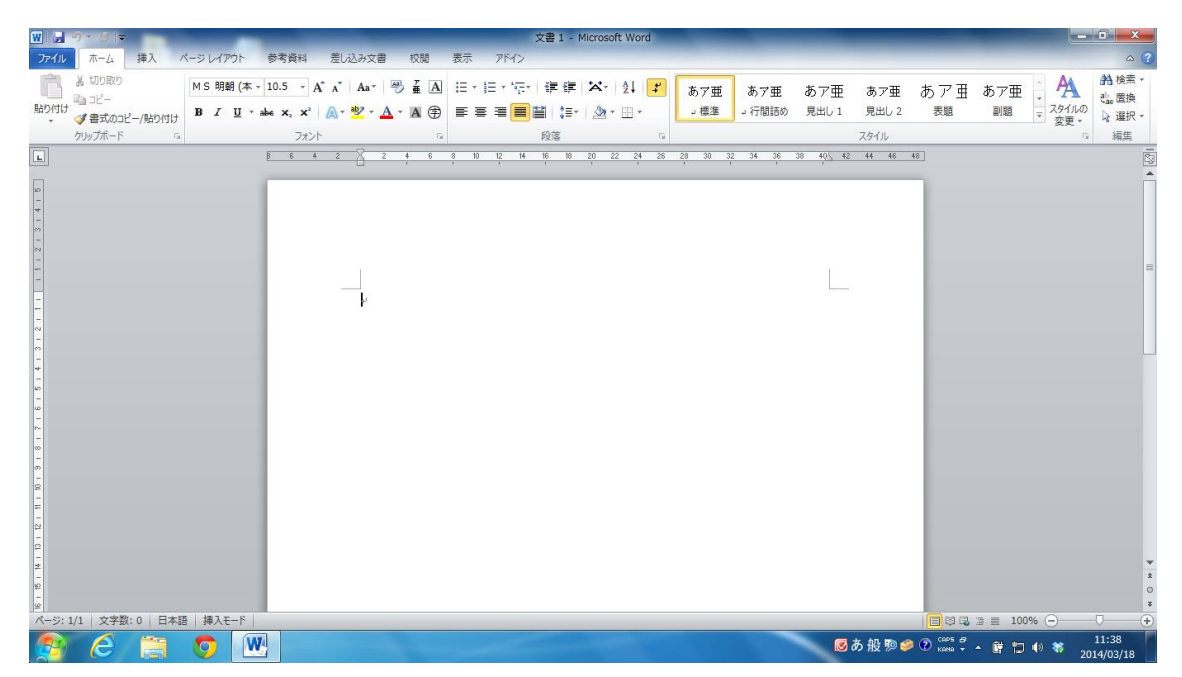

#### <Word2010の画面構成>

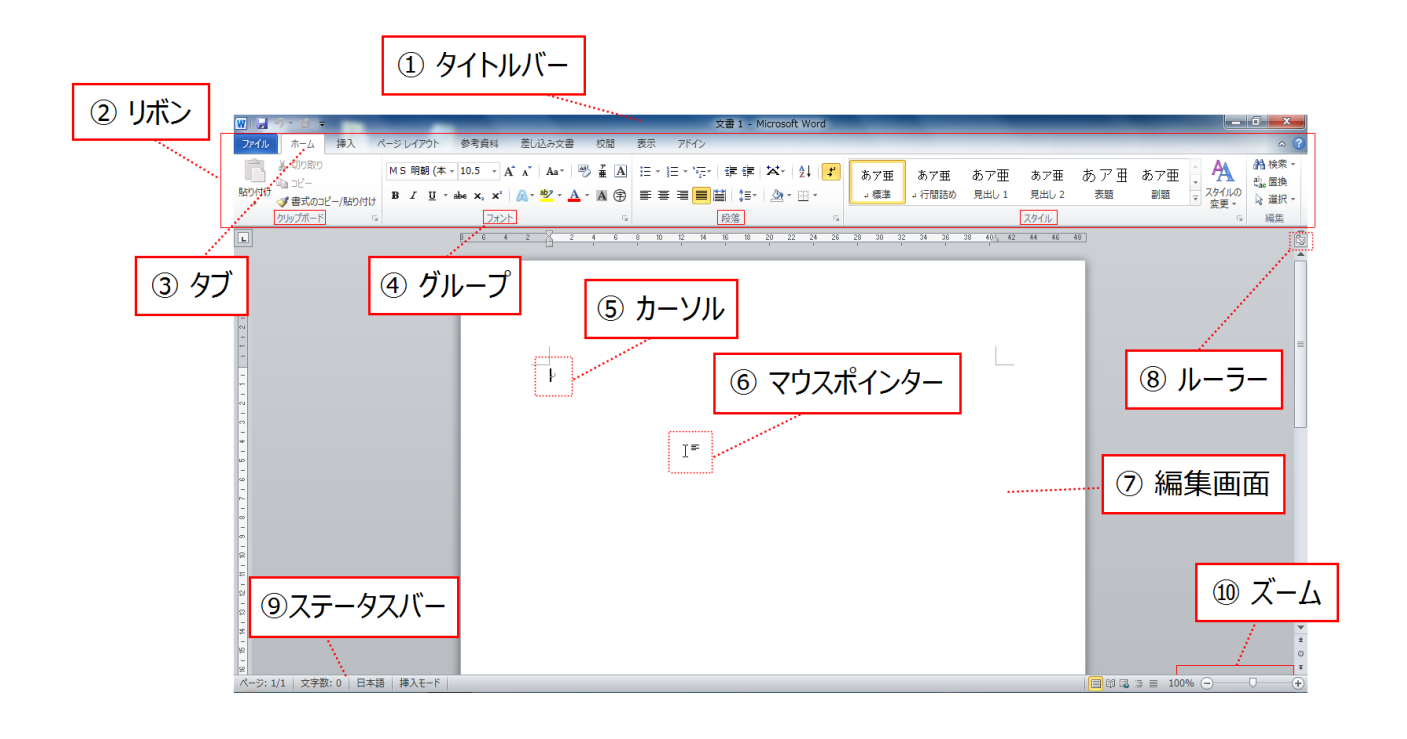

| ① タイトルバー   | 作成中のファイル名が表示される                        |
|------------|----------------------------------------|
| ② リボン      | 様々な機能のメニューがタブごとに分類される                  |
| ③タブ        | 複数のグループを目的別に1つにまとめたもの<br>(「ホーム」 タブ など) |
| ④ グループ     | グループ名に関連する機能の集まり<br>(「フォント」 グループ など)   |
| ⑤ カーソル     | 文字が入力される位置を示す                          |
| ⑥ マウスポインター | マウスの現在位置                               |
| ⑦編集画面      | 文書を作成する                                |
| ⑧ ルーラー     | 文字や画像の位置を調整するための目盛り                    |
| ⑨ ステータスバー  | ページの枚数など現在の作業状況が表示される                  |
| 10 ズーム     | 表示倍率を設定する                              |

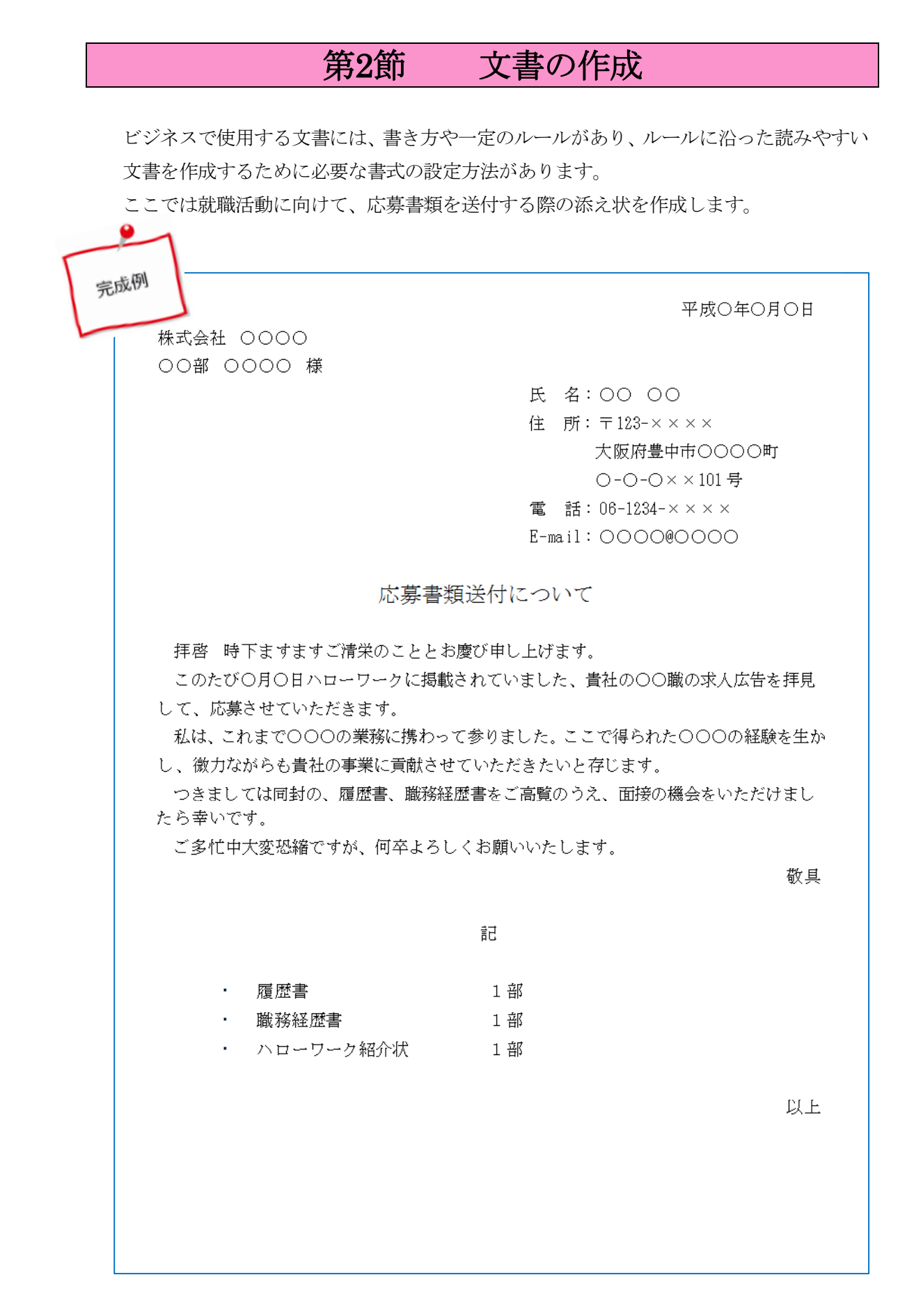

#### 1. ページ設定

「ページ設定」とは、用紙のサイズ余白、1行の文字数、1ページの行数などの体裁 「ページ書式」を決める作業です。用紙サイズや余白が変わると紙面全体のバランス も

変わるので、文章の入力前に行います。

|                                                                                                    | 1 | 「ページレイアウト」タブ→<br>「ページ設定」グループの <mark>「</mark> を<br>クリックします。                               |
|----------------------------------------------------------------------------------------------------|---|------------------------------------------------------------------------------------------|
| 文字数と行数       余白       用紙       その他         文字方向       方向:       ● 横書き(2)         方向:       ● 横書き(2)         ● 縦書き(V)       段数(Q):       1         段数(Q):       1       ●         文字数と行数の指定       ●       ●         ● 荷数だけを指定する(Q)       ● 原稿用紙の設定にする(X)         文字数       ○       東稿和紙の設定にする(X)         文字数       ●       ●         (1-44)       字送り(1):       10.65 p.◆         ●       一 標準の字送りを使用する(A)       ●         行数(E):       36       ◆       (1-45)       行送り(T):       18.25 p.◆ |   |                                                                                          |
| プレビュー<br>②<br>設定対象(Y): このセクション ▼ グリッド線(W)_ フォントの設定(E)<br>既定に設定(D) OK キャンセル                                                                                                    | 2 | 「ページ設定」が表示されるので、<br>「フォントの設定(F)」をクリック<br>します。                                            |
| フォント     ?     ×       フォント     詳細設定     ③       日本語用のフォント(I):     スタイル(ゾ):     サイズ(S):       MS 明朝     マ     「漂準」       英数字用のフォント(E):     「緑仁」     11       Century     マ     「茶字」       オペての文字列     丁線(山):     下線(山):       アおントの色(C):     下線(山):     下線の色(D):       自動     「下線なし)     ○       回り消し線(L)     □     小型英大文字(M)       □=重取り消し線(L)     □     □       □     □     □                                                                                                    | 3 | 「フォント」が表示されるので、<br>「日本語用のフォント(T)」を「MS<br>明朝」、「スタイル(Y)」を<br>「標準」、「サイズ(S)」を 11pt に<br>します。 |
| □ エいマピワ<br>□ 下付き(B)<br>プレビュー                                                                                                    | 4 | 「OK」ボタンをクリックします。                                                                         |

| ページ設定 ? ×                              |
|----------------------------------------|
| 文字数と行数余白 用紙 その他                        |
| 文字方向                                   |
| 方向: ④ 横書き(乙)                           |
| 段数(©): 1 ◆ (5)                         |
| 文字数と行数の指定                              |
| ○ 標準の文字数を使う(N) ● 文字数と行数を指定する(H)        |
| ○ 17毀にけを指定9○(型) ○ 原稿用数(0設定に9○(丞))      |
| 文字数(E) №0 😝 (1-42) 字送り(1): 10.65 p 🐳   |
| - 標準の字送りを使用する( <u>A</u> )              |
| 行数                                     |
| 行数(民): 36 🛟 (1-43) 行送り(丁): 18.25 p 🗢   |
|                                        |
|                                        |
|                                        |
|                                        |
|                                        |
| 設定対象(Y): このセクション 🗸 グリッド線(W) フォントの設定(E) |
| 既定に設定(D) 6 OK キャンセル                    |

「ページ設定」に戻るので
 「文字数と行数を指定する(H)」
 のラジオボタンにチェックを入
 れ、「文字数(E)」を40、「行数
 (R)」を36にします。

⑥ 「OK」ボタンをクリックします。

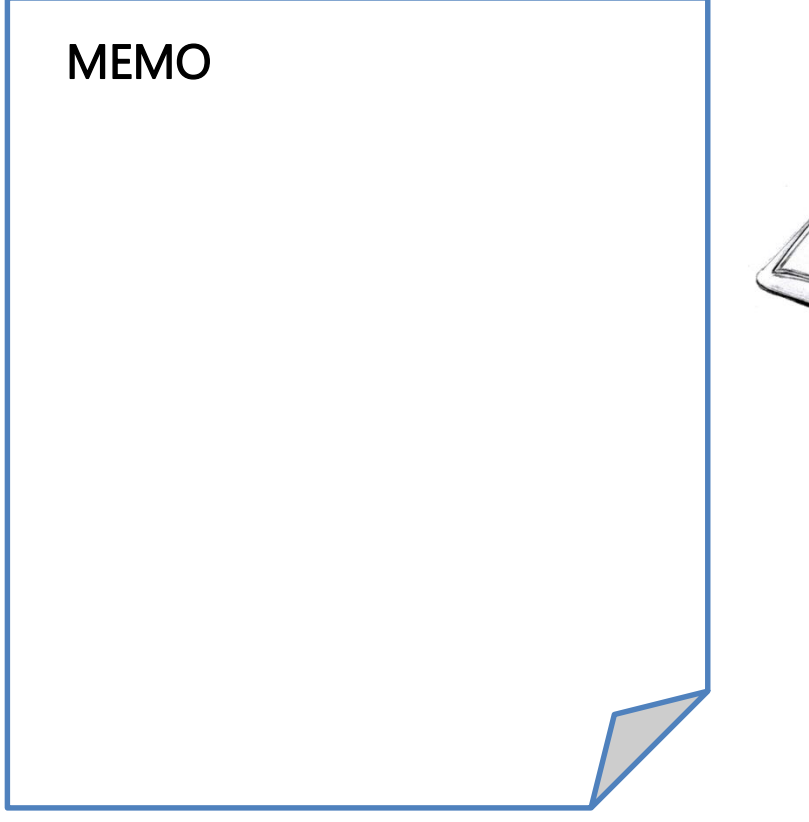

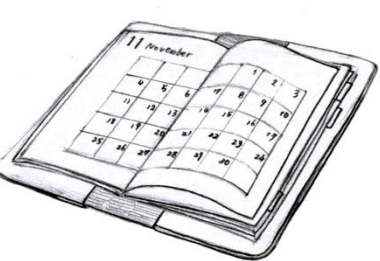

記入例

平成○年○月○日→
株式会社□○○○○→
○○部□○○○○□様→
氏 名:○○□○○→
住 所:〒123-××××→
大阪府豊中市○○○町→
○-○-○××101号→
電 話:06-1234-××××→
E-mail:○○○○@○○○○→

応募書類送付について↩

÷

÷

ų.

拝啓□時下ますますご清栄のこととお慶び申し上げます。→

このたび〇月〇日ハローワークに掲載されていました、貴社の〇〇職の求人広告を拝見 して、応募させていただきます。--

私は、これまで○○○の業務に携わって参りました。ここで得られた○○○の経験を生かし、 微力ながらも貴社の事業に貢献させていただきたいと存じます。→

つきましては同封の、履歴書、職務経歴書をご高覧のうえ、面接の機会をいただけましたら幸いです。√

ご多忙中大変恐縮ですが、何卒よろしくお願いいたします。

敬具↩

記↩

履歴書1部。 職務経歴書1部。 ハローワーク紹介状1部。

以上⊬

#### 2. 文章入力

(1) オートコレクト機能

「へいせい」と入力して「スペース」キーで「平成」に変換し「Enter」キーを押し ます。すぐ上に今日の日付が小さく表示されます。「Enter」キーで確定します。こ れをオートコレクト機能と呼びます。

- (2) 段落と改行
  - ∞ 「Enter」キーは段落を区切るときに使用します。
  - ∞ 行のみを変える場合は、「Shift」キーを押しながら「Enter」キーを押します。
  - 「〒123 ××××」郵便番号の後と「○○○○町」の後は「Shift」+「Enter」 で改行します。

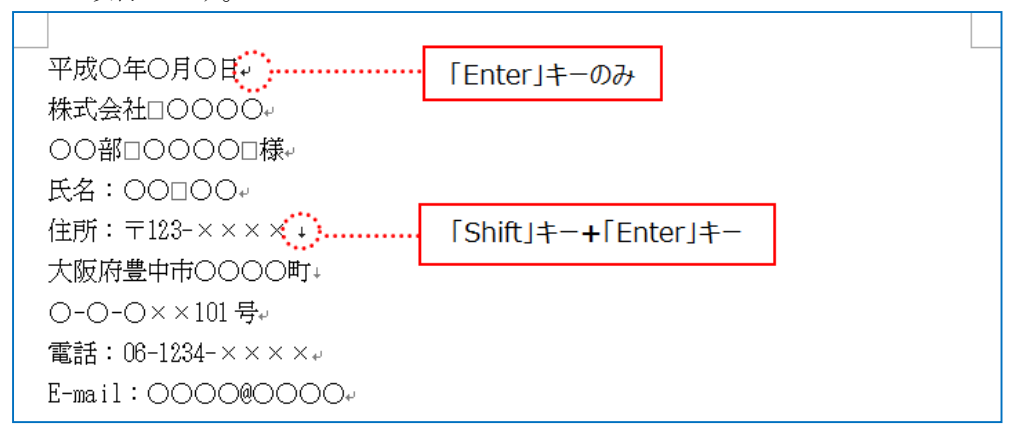

② 「拝啓」と入力し、「Enter」キーで確定すると、自動的に「敬具」が右揃えで表示されます。

|   | ↔<br>応募書類送付について↓  |     |
|---|-------------------|-----|
|   | 。<br>拝啓。          |     |
|   | þ                 | 敬具↩ |
| 3 | カーソルを「拝啓」の後に戻します。 |     |

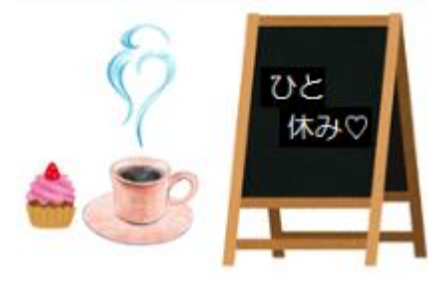

#### 3. 単語登録

変換しても表示されない単語がある場合や、複雑な単語入力の手間を省いたり、また誤 入力を防ぐためにも、事前に単語を登録しておくと便利です。

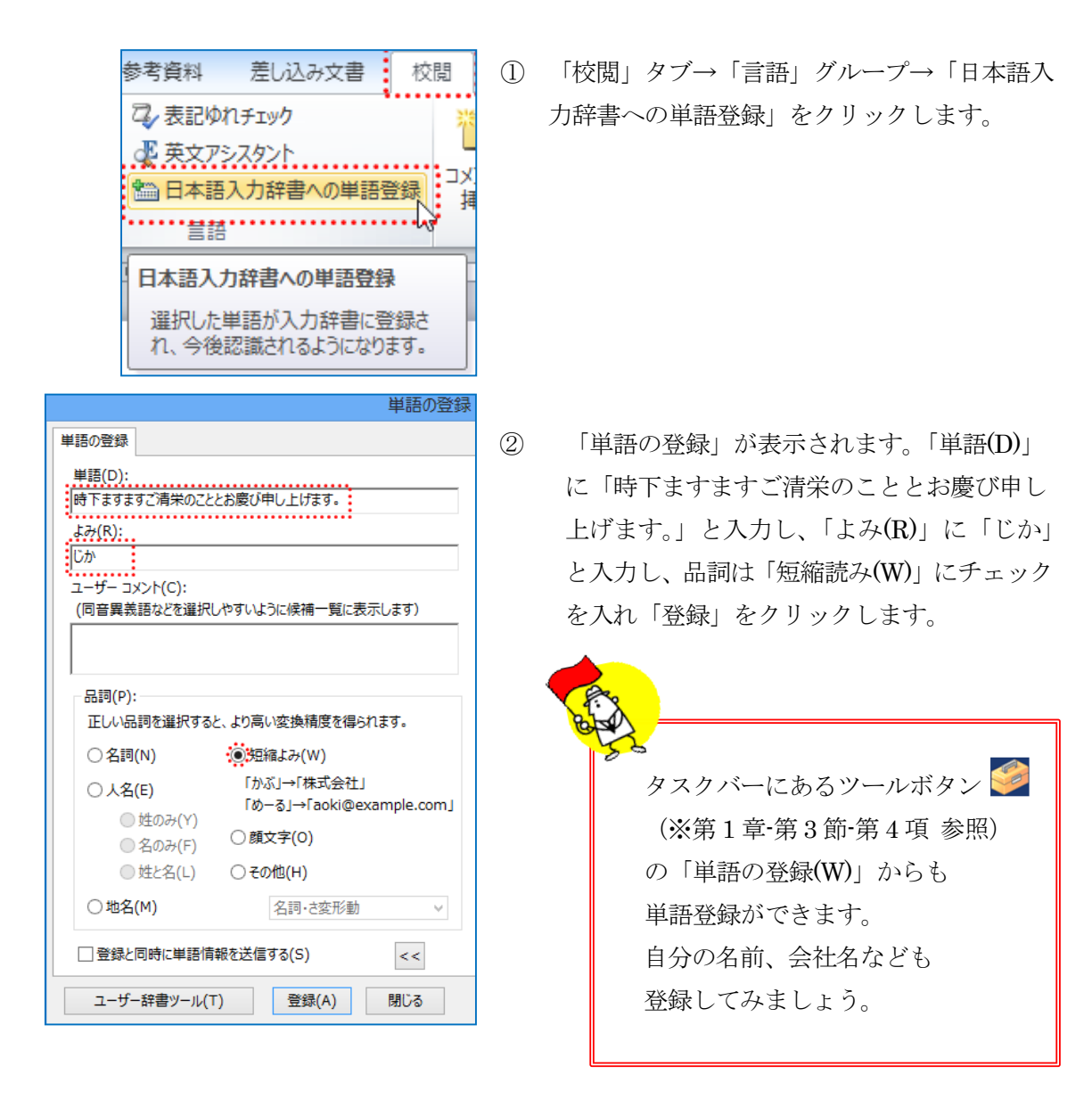

③ 登録が出来たので「じか」と入力すると、「時下ますますご清栄のこととお慶び申 し上げます。」と表示されます。

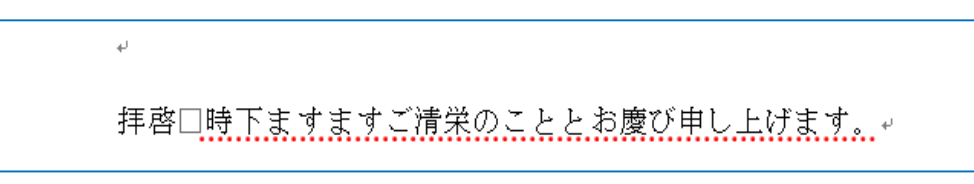

④ 「記」と入力すると、自動的に中央揃えになり「以上」と表示されます。

⑤ 「記」以下を入力します。

| 言己も         |     |
|-------------|-----|
| له          |     |
| 履歴書1部       |     |
| 職務経歴書1部→    |     |
| ハローワーク紹介状1部 |     |
| له          |     |
|             | 以上↩ |
|             |     |

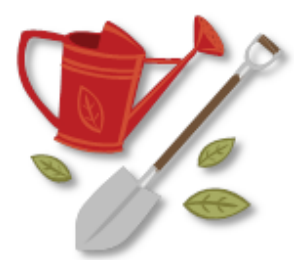

#### 4. 文章の体裁

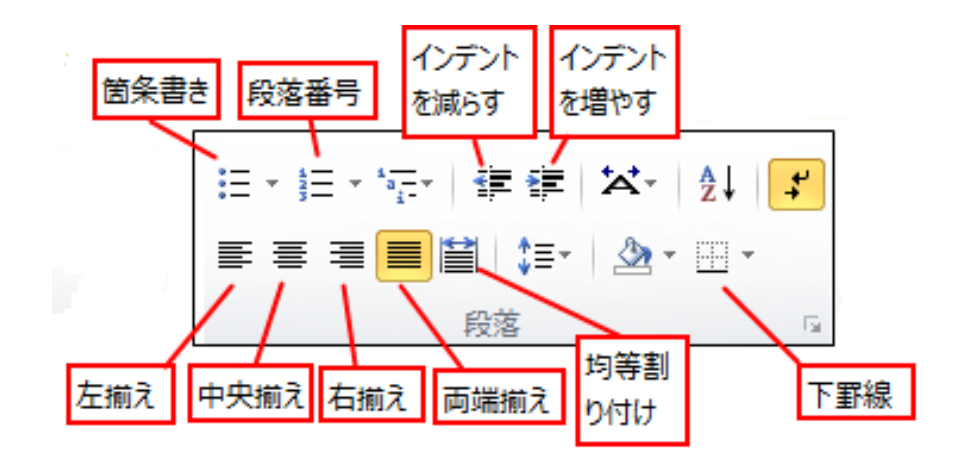

「ホーム」タブの「段落」グループでは、文書の体裁を決めることができます。 Word の段落とは → 段落記号で区切られた文字範囲のことです。 段落番号を振ったり、「左揃え」「中央揃え」といった段落配置、文字の「均等割り付 け」、「インデント」を減らしたり増やしたりします。

- (1) 文字を揃える、均等割り付け
  - 1行目の日付の前にカーソルを合わせ、「ホーム」タブ→「段落」グループ→ 「文字列を右に揃える」をクリックします。

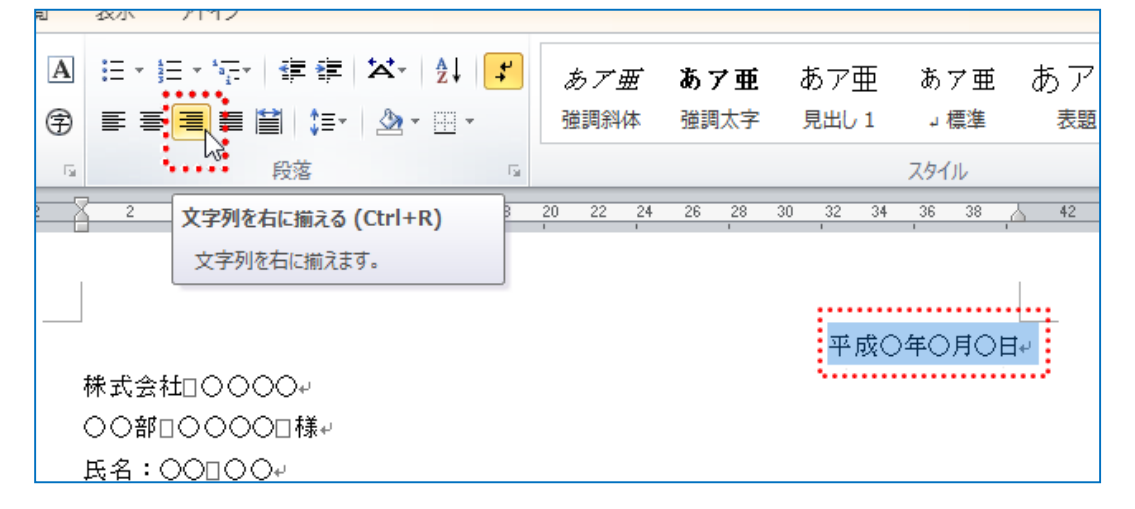

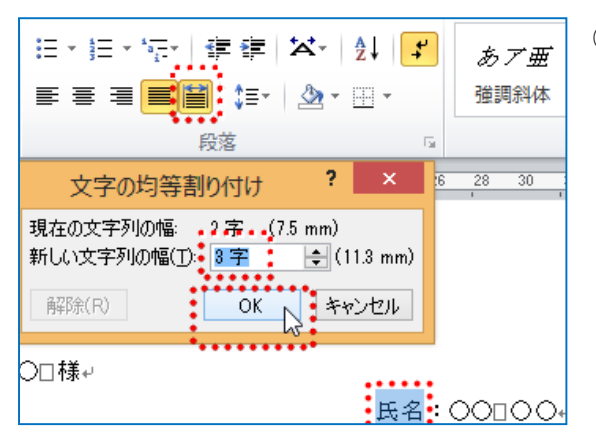

氏 名: ○○□○○↓ 住 所: 〒123-××××↓ 大阪府豊中市○○○町↓ ○-○-○××101 号↓ 電 話: 06-1234-××××↓ E-mail: ○○○○@○○○○↓ 均等割り付け: 3字 ② 「氏名」を選択し「ホーム」タブ→「段
 落」グループ→「文字の均等割り付け」
 →「新しい文字列の幅(T)」を「3字」と
 入力し「OK」ボタンをクリックします。

同様に、「住所」、「電話」、「E-mail」を
 「文字の均等割り付け」を「3字」にします。

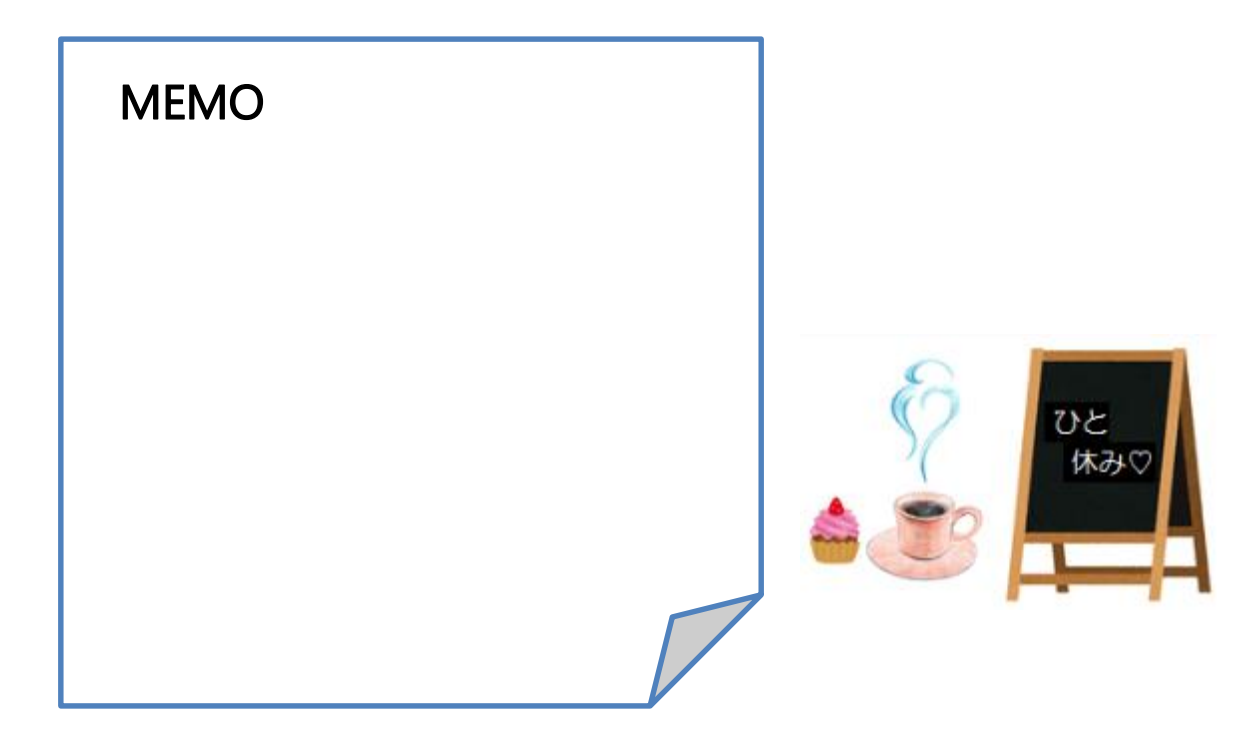

(2) ルーラー

定規のようなもので、ルーラーの色部分は余白、白い部分は文章入力領域です。 「表示」タブ→「ルーラー」にチェックを入れルーラーを表示させます。 ルーラーにはインデントが付いています。

| ウト 参考資料 差し込                                                                | 込み文書 校閲 表示                                                                                   | アドイン  |                 |       |    |                                                     |                        |            |             |
|----------------------------------------------------------------------------|----------------------------------------------------------------------------------------------|-------|-----------------|-------|----|-----------------------------------------------------|------------------------|------------|-------------|
| <ul> <li>ルーラー</li> <li>グリッド線</li> <li>ナビゲーション ウィンドウ</li> <li>表示</li> </ul> | <ul> <li>マーム 100%</li> <li>□ 1 ページ</li> <li>□ 2 ページ</li> <li>□ ページ幅を</li> <li>ズーム</li> </ul> | 基準に表示 | 新しいウィンドウ<br>を開く | 整列    | 分割 | <ul> <li>並べ</li> <li>通:同時</li> <li>づ:ついつ</li> </ul> | て比較<br>にスクロール<br>パウの位置 | ,<br>を元に戻す | ウィンド<br>切り替 |
| <u>8 6 4 2</u>                                                             | 4 6 8 10                                                                                     | 12 14 | 16 18 20        | 22 24 | 26 | 28 30<br>'                                          | 32 34                  | 36 38      | Ā           |
| _                                                                          | <br>休式会社□○○○○<br>○○部□○○○○□様+/                                                                |       |                 |       |    |                                                     | 平成〇                    | 年〇月C       | <br>₩       |

(3) インデント

段落単位で設定されるもので、段落の行頭を下げたり、行末の位置を上げたりする文 字の組み方です。

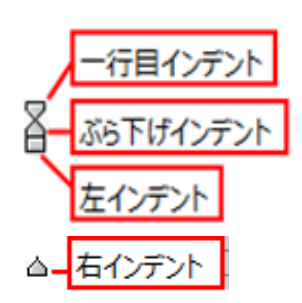

:段落1行目行頭を設定します。

: 段落2行目以降の行頭位置を設定します。

:段落の左端の位置を設定します。

:段落の右端の位置を設定します。

氏名:○○□○○+ 住所:〒123-××××↓ 大阪府豊中市○○○町↓ ○-○-○××101号+ 電話:06-1234-××××↓ 
 ① 文章の左空白へカーソルを移動し
 ① → ④

 に変わったら「氏名」から「Email」までをド
 ラッグして範囲選択します。

## **★**Point

範囲選択、行選択をする場合はカーソルを

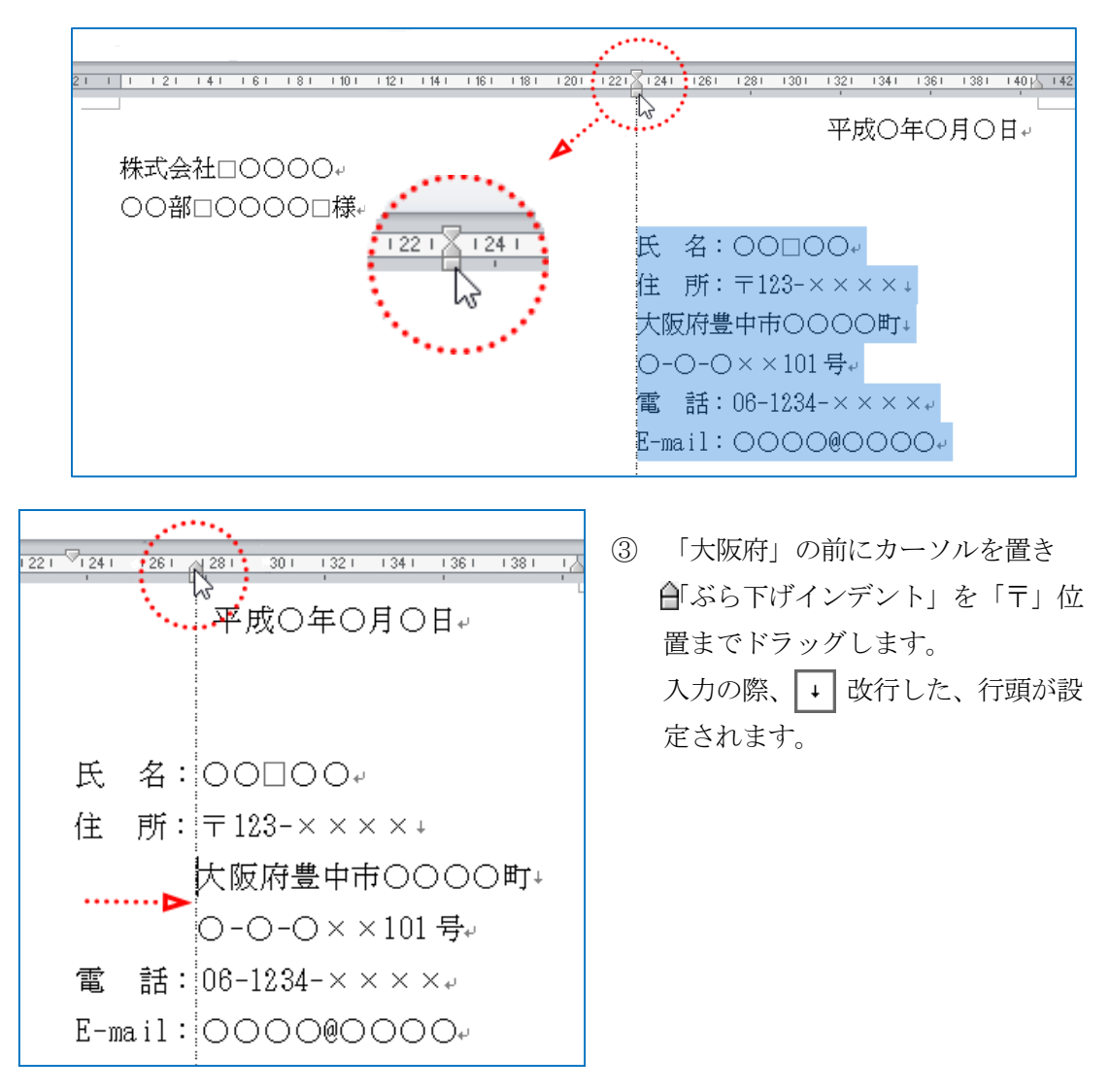

 ④ 「応募書類送付について」を行選択して「ホーム」タブ→「段落」グループ→ 「中央揃え」、「フォント」グループ→「14pt」にします。

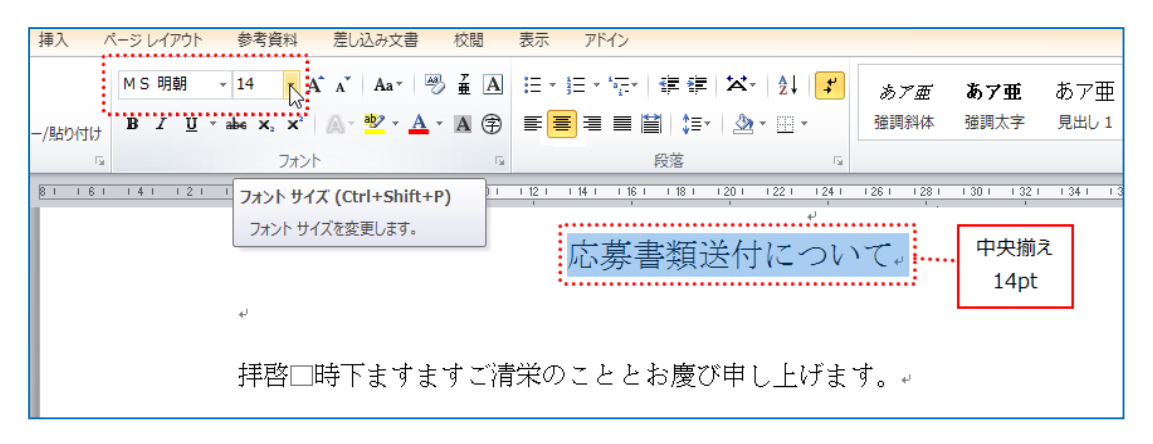

- (4) 段落の字下げ
  - ① 「拝啓」から「ご多忙中…」までを行選択をして1行目インデントを1字下げます。

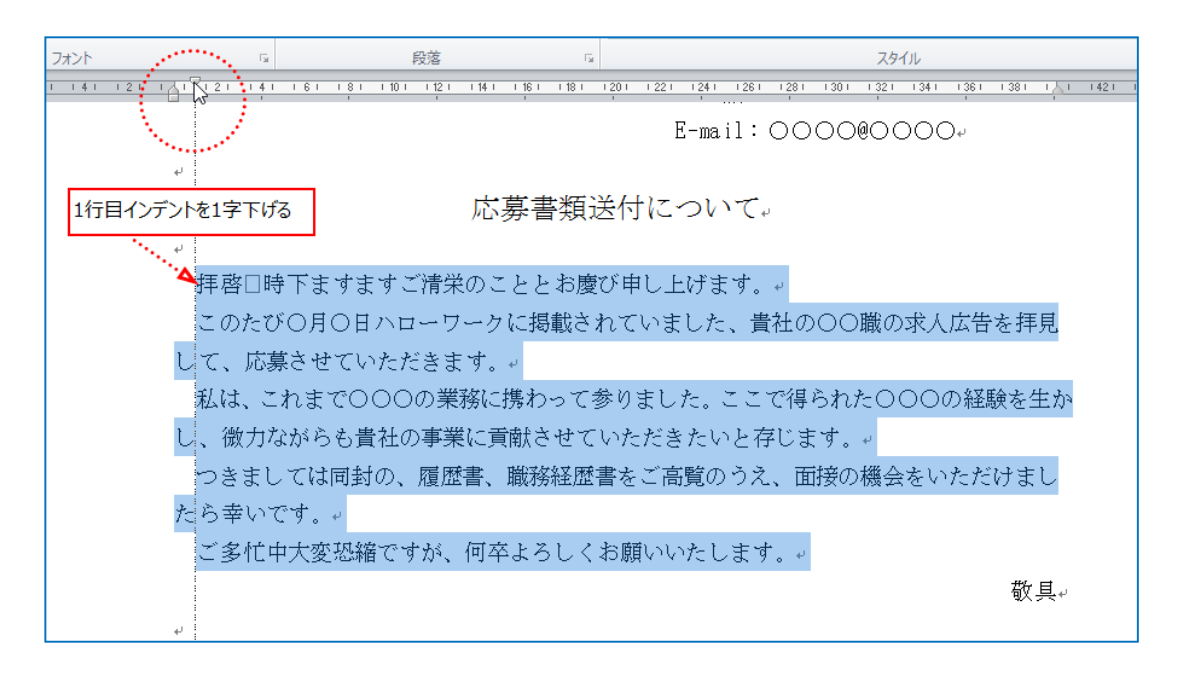

 ② 次に左インデントを増やします。「履歴書」から「ハローワーク紹介状」まで範囲 選択をして「ホーム」タブ→「段落」グループ→「インデントを増やす」ボタンを 何度かクリックし、ルーラーの目盛を4にします。

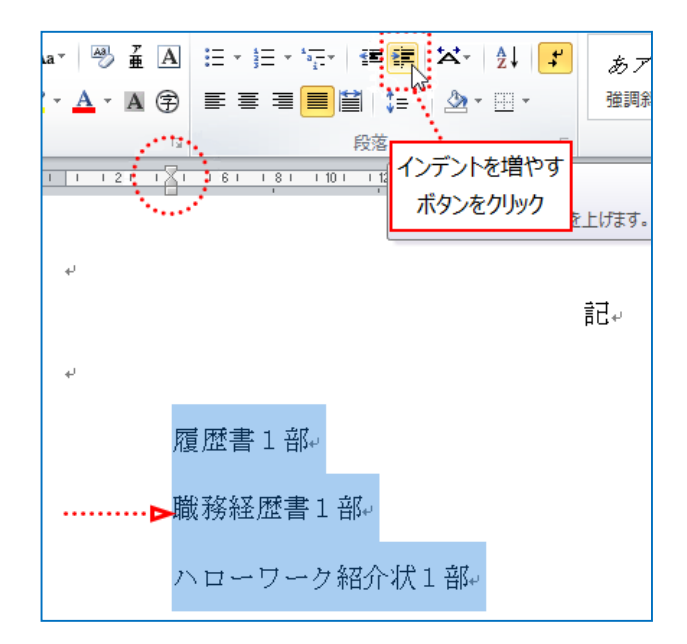

(5) 箇条書き

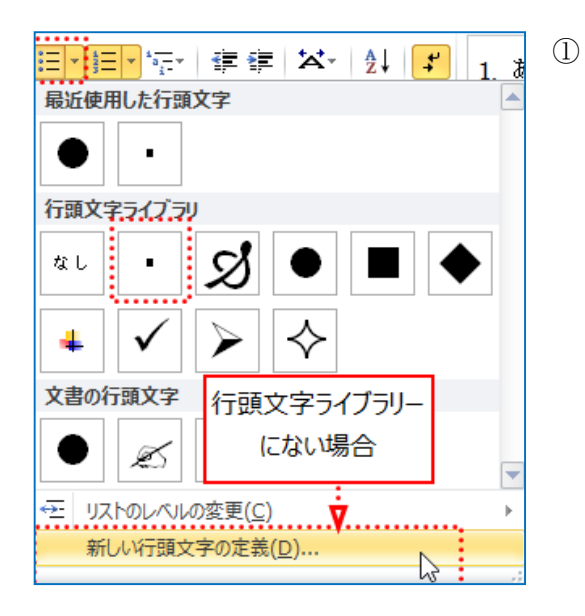

 「履歴書」から「ハローワーク紹介状」を 箇条書きにします。
 「ホーム」タブ→「段落」グループ→ ご
 「箇条書き」→「行頭文字ライブラリー」
 から「・」を選択します。
 「行頭文字ライブラリー」に「・」がない
 場合、「新しい行頭文字の定義(D)」を選択 します。

- ② 「新しい行頭文字の定義」が表れるので「記号(S)」をクリックします。
- ③ 「記号と特殊文字」が表れるので「文字コード(C)」を「160」にして「OK」ボタ ンをクリックします。

| 新しい行頭文字の定義 ? ×                 |      |          |        |     |         |              | ļ           | 記号と            | 上特殊            | 大字          | 2        |         |            |                     |    | ?            | x                 |
|--------------------------------|------|----------|--------|-----|---------|--------------|-------------|----------------|----------------|-------------|----------|---------|------------|---------------------|----|--------------|-------------------|
| 行頭の文字                          | 7#3  | /H(E): [ | Vingdi | ngs |         |              |             |                | ۷              |             |          |         |            |                     |    |              |                   |
| 記号(S) 図(P) 文字書式(E)<br>配書(M): い | -    | 0        | 0      | 0   | $\odot$ | 0            | 0           |                |                | ▲           | +        | ★       | ≭          | ∗                   |    | ォ            | ^                 |
| 左揃え                            | Ē    | •        | ♦      | д   |         | ٢            | ☆           | Ð              | B              | Θ           | $\odot$  | $\odot$ | $\bigcirc$ | Ø                   | Ø  | Ð            |                   |
| プレビュー                          | 9    | 0        | ٢      | Å   | ₿       | <del>ক</del> | £           | Ŷ <del>Ŀ</del> | Ŷ              | ¢           | ₹        | Ж       | ×          | 8                   | 2  | 8            |                   |
|                                | 2    | 10       | Ø      | R   | ষ       | $\otimes$    | $\boxtimes$ | ۲              | ≻              | A           | ۷        | C       | 0          | 0                   | 0  | ←            | ¥                 |
|                                | 最近   |          |        |     |         |              |             |                |                |             |          |         |            |                     |    |              |                   |
|                                | Ŀ    | •        | Ø      | Ŧ   |         | ్            | 2           | $\bigcirc$     | 0              | $\triangle$ | $\times$ | 슜       | ٠          | G./                 | ⊁  | ♨            |                   |
|                                | Wine | dings:   | 160    |     |         |              | Ż           | [字]-           | - ド( <u>c)</u> | 160         | )        |         | - ド(本系     | <u>қ(м</u> ):<br>ОК | 記号 | (10 道<br>キャン | ) <b>、</b><br>/セル |
| OK キャンセル                       |      |          |        |     |         |              |             |                |                |             |          |         |            |                     |    |              |                   |

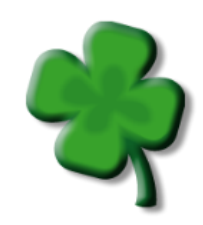

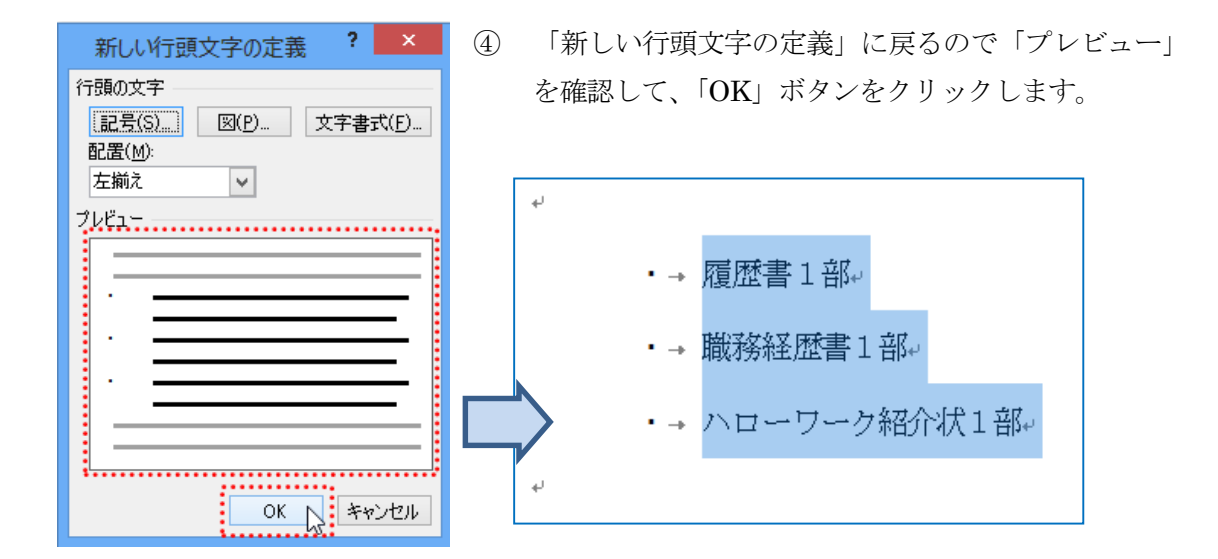

(6) 「Tab」 キー

「Tab」キーは「スペース」キーとは違い、文字としてではなく、一定の幅として 空白を挿入することができます。

これによって、文字の大きさを変更しても、文字列を揃えることができます。

・→ 履歴書 → → → **|**1部↓ ・→ 職務経歴書1部↓ ・→ ハローワーク紹介状1部↓

| ・→ 履歴書 → →    | -> | 1 部≁ |
|---------------|----|------|
| ・→ 職務経歴書→ →   | -> | 1 部⊷ |
| ・→ ハローワーク紹介状→ | -> | 1 部⊷ |

- 「記」以下の部数の左端を合わせます。 履歴書の「1部」の前にカーソルを合 わせ「Tab」キーを3回クリックしま す。
- 同じく、「職務経歴書」と「ハローワ ーク紹介状」の「1部」の前にカーソ ルを合わせ「Tab」キーをクリックし て、履歴書の行に合わせます。

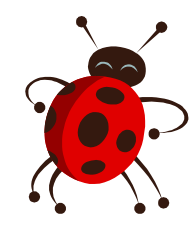

#### 4. 印刷

作成した文書を印刷画面で確認します。

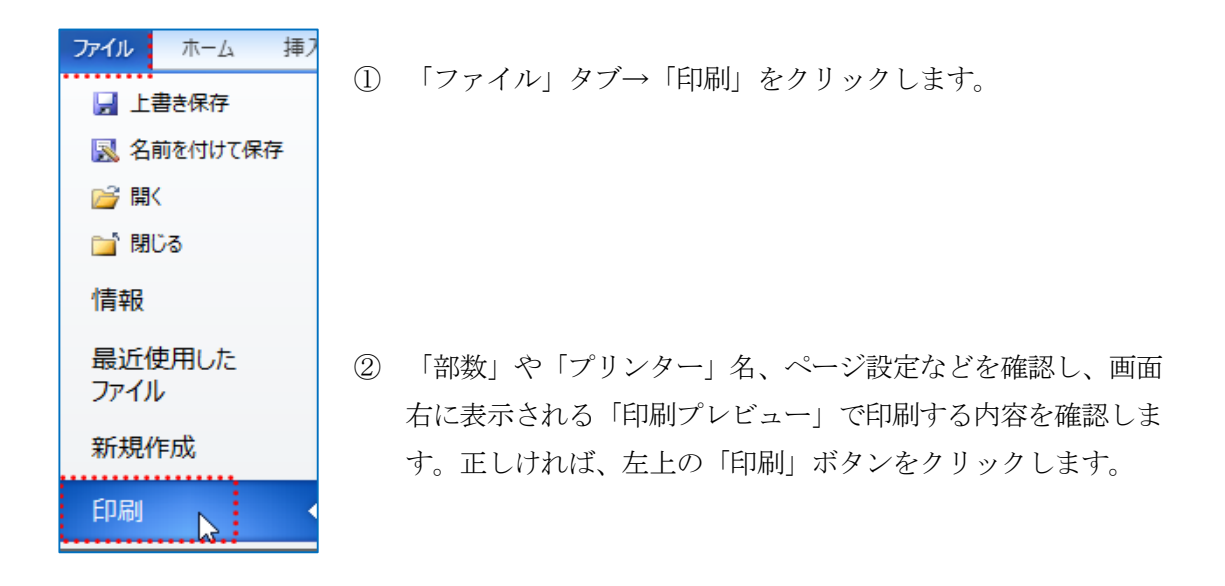

| 印刷<br>部数: 1 ↓ 印刷<br>アリンター<br>0                                                                                                    | 改<br>******E 0000<br>******E 0000<br>*********************************                                                                                                    |
|----------------------------------------------------------------------------------------------------|----------------------------------------------------------------------------------------------------|
| ○ Brother MFC-8520DN Printer<br>● 準備完了<br>プリンターのプロパティ                                                                                                    |                                                                                                    |
| 設定                                                                                                    | 応募書類送付について                                                                                                    |
| マオてのページを印刷     ドキュメント全体を印刷します     ページ:     「     ド面印刷     ページの片面のみを印刷します     ページの片面のみを印刷します     マ     パージの片面のみを印刷します     マ     パージの片面のみを印刷します     マ     ポーズのに印刷     パージの方面のみを印刷します     マ     ポーズののかるののかを印刷します     マ | 様等 時下ますまでご様性のこととお見び申し上げます。<br>このたびの月口り10ローワークに勝続されていました。 計画の口障の中人に寄せ<br>視見して、収壊させていただをます。<br>現在、には本で口口のの感染(月時のであやりました。ここで時やれた口口のの感染<br>なかながら 特徴な事業に開かる せやいただをたいと伴います。<br>つまましては内内な、現象で、暖かに感をさべきぎのうう、感染の感染をいただけ<br>よしたり書いです。<br>この性や大気を除ですが、何やようしくお暖いいたします。<br>発 |
| A4<br>210 mm x 296.98 mm                                                                                                    | - 現代書 1.第<br>- 現代状況書書 1.第<br>- パローワーク現分状 1.第                                                                                                    |
|                                                                                                    | #1                                                                                                    |

## 第2節 ショートカットキー

ショートカットキーとは、利用頻度の高い操作(コピー、貼り付けなど) を、キーボード操作で行う、キーの組み合わせのことです。 メニューの表示や選択、マウス移動などの操作を簡単に行うことができ ます。

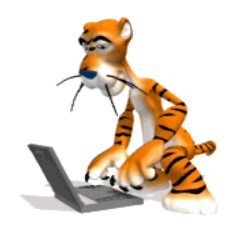

例)

| +           | 役割                          |
|-------------|-----------------------------|
| Ctrl + C    | コピー                         |
| Ctrl + V    | 貼り付け                        |
| Ctrl + X    | 切り取り                        |
| Ctrl + Z    | 元に戻す<br>( <u>直前</u> の操作に戻る) |
| Ctrl + Y    | やり直す<br>( <u>最後</u> の操作に戻る) |
| Ctrl + S    | 上書き保存                       |
| Ctrl + A    | すべて選択                       |
| Ctrl + P    | 印刷                          |
| Windows + D | 画面に表示されている<br>ウィンドウをすべて最小化  |

\* Point

1つのキーを押しながら
 別のキーを押します!!
 「元に戻す」場合なら、
 「Ctrl」キーを押しながら
 「Z」キーを押します!

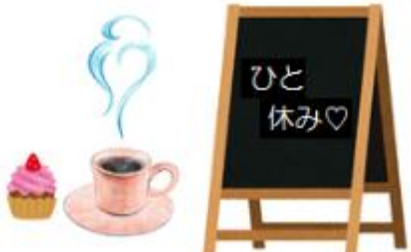

### チャレンジ問題1

社外文書として工場見学へ行ったお礼状を出します。ここでは「挨拶文」の挿入をします。

完成例 平成〇年〇月〇日 株式会社 〇〇〇〇 ○○部 ○○○○ 様 株式会社 ○○○○ 営業部 ○○○○ 拝啓 早春の候、貴社ますますご盛栄のこととお慶び申し上げます。日頃は大変 お世話になっております。 さて、このたびはご多忙中にもかかわらず、貴社の〇〇工場をご案内いただき まして、まことにありがとうございます。特に担当してくださった山本様には、 大変ご丁寧に説明をいただきまして、製品生産の工程をつぶさに知ることができ ました。また多くの皆様とのご懇談の機会を設けていただき、貴重なご意見、情 報を賜ることができ、大変役に立ちました。暖かいご配慮に、心より感謝申し上 げます。 今後とも変わらぬお付き合いのほど、よろしくお願いいたします。 まずは取り急ぎ書中をもちまして、お礼申し上げます。 敬具

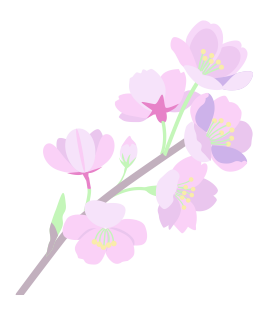

| ハージ設定・                                                               |
|----------------------------------------------------------------------|
| 文字数と行数 余白 用紙 その他                                                     |
| 文字方向                                                                 |
| 方向: ● 横書き(2)<br>○ 縦書き(⊻)                                             |
| 段数(_): 1 🚖                                                           |
| 文字数と行数の指定                                                            |
| ○ 標準の文字数を使う(№) ● 文字数と行数を指定する(H)                                      |
| ○ 行致だけを指定する(型) ○ 原稿用紙の設定にする(Z) ★ ★ ★ ★ ★ ★ ★ ★ ★ ★ ★ ★ ★ ★ ★ ★ ★ ★ ★ |
| 又子剱<br>                                                              |
| 文子((1) 40 ▼ (1-42) 字 (5, 10,00 )▼                                    |
| 行数                                                                   |
| 行数( <u>R</u> ): 38 🔷 (1-43) 行送り( <u>T</u> ): 17.3 pt 🐳               |
| ブレビュー                                                                |
|                                                                      |
| 設定対象(Y): このセクション 🔻 グリッド線(W) フォントの設定(E).                              |
| 既定に設定( <u>D</u> ) OK キャンセル                                           |

| フォント ? ×                                                                               |                                                                      |  |
|----------------------------------------------------------------------------------------|----------------------------------------------------------------------|--|
| フォント 詳細設定                                                                              |                                                                      |  |
| 日本語用のフォンド(1):<br>MS 明朝<br>英数字用のフォンド(E):<br>Century<br>オペアの文字系別                         | スタイル(Y):     サイズ(S):       ▼     標準       11     10       105     11 |  |
| 9へ(U)(テクパ<br>フォントの色(C): 下線(U):<br>自動 ▼ (下線なし)<br>文字節()                                 | 下線の色(): 傍点()<br>▼ 自動 ▼ ((傍点なし) ▼                                     |  |
| <ul> <li>□取2消し線(L)</li> <li>□ 重取2消し線(L)</li> <li>□ 上付き(P)</li> <li>□ 下付き(B)</li> </ul> | □ 小型英大文字(M)<br>□ すべて大文字(A)<br>□ 隠し文字(H)                              |  |
| ブレビュー<br>あア亜Ay1アイウ Ay123 ©™<br>TrueType フォントです。印刷と画面表示の両方で使用されます。                      |                                                                      |  |
| 既定(c設定(D)                                                                              |                                                                      |  |

初めにページ設定をします。

 「ページレイアウト」タブ→「ページ 設定」グループの をクリック、「ペ ージ設定」が表示されるので、「フォン トの設定 (F)」をクリックします。

 ② 「フォント」が表示されたら、「サイズ
 (S)」を「11pt」にして「OK」ボタンを クリックします。

| ページ設定 ? ×                                                                                                   |  |  |
|----------------------------------------------------------------------------------------------------|--|--|
| 文字数と行数余白 用紙 その他                                                                                             |  |  |
| 文字方向                                                                                                    |  |  |
| 方向: <ul> <li>         ・ 横書き(2)         <ul> <li></li></ul></li></ul>                                        |  |  |
| 段数( <u>C</u> ): 1 🔶                                                                                         |  |  |
| 文字数と行数の指定                                                                                                   |  |  |
| <ul> <li>○ 標準の文字数を使え込</li> <li>○ 文字数と行数を指定する(出)</li> <li>○ 行数だけを指定する(②)</li> <li>○ 原稿用紙の設定にする(③)</li> </ul> |  |  |
| 文字数                                                                                                    |  |  |
| 文字数(E): 36 🔹 (1-42) 字送り(I): 11.8 pt 🜩                                                                       |  |  |
| □ 標準の字送りを使用する(A)                                                                                            |  |  |
| 行数<br>行数( <u>R</u> ): [83 ] (1-43) 行送り( <u>T</u> ): 19.9 pt 🜩                                               |  |  |
| ブルビュー                                                                                                    |  |  |
|                                                                                                    |  |  |
|                                                                                                    |  |  |
| 設定対象(Y): このセクション 🗸 グリッド線(W) フォントの設定(E)                                                                      |  |  |
| 既定に設定(D) OK キャンセル                                                                                           |  |  |

③ 「ページ設定」に戻るので、「文字数 と行数を指定する(H)」のラジオボタ ンにチェックを入れ、「文字数(E)」 を 36、「行数 (R)」を 33 にし「OK」 をクリックします。

#### 挨拶文の挿入

文章の冒頭に挨拶文を入力する場合、あらかじめ Word 内に設定された挨拶文を挿入する ことができます。 

|                                                                  | 挨拶文<br>テキスト クイックパーツ ワー<br>ボックス ・                 |  |
|------------------------------------------------------------------|--------------------------------------------------|--|
| 5                                                                | あいさつ文 ? ×                                        |  |
| 3 v 月のあいさつ(G):                                                   | 安否のあいさつ(S):                                      |  |
| 早春の候、                                                            | 貴社ますますご盛栄のこととお慶び申し上げます。                          |  |
| (なし)<br> 早春の候、                                                   | 自社ますますご感栄のこととお慶び申し上げま ・                          |  |
| * 春寒の候、**<br>孟春の候、                                               | ■ 貴社いよいよご清栄のこととお慶び申し上げき<br>貴社いよいよご清祥のこととお慶び申し上げき |  |
| 春雨降りやまぬ候、<br>浅春のみぎり、                                             | 貴社ますますご繁栄のこととお慶び申し上げま  貴社いよいよご隆盛のこととお慶び申し上げま     |  |
| 春寒しだいに緩むころ、<br>冬の名残のまだ去りやらぬ時候、 >                                 | 貴社ますます御隆昌にてお慶び申し上げます  貴店ますますご発展のこととお慶び申し上げぇ ▼    |  |
| (A) (A) (A)                                                      |                                                  |  |
| 日頃は大変お世話になっております。                                                |                                                  |  |
| 平素は格別のご高配を規約、厚く御礼申し上げます。                                         |                                                  |  |
| 「平案は格別のお子を立てるいただき、厚く御礼申し上げます。<br>平安は格別のお子を立てる見た。あれがたく厚く御礼申し上げます。 |                                                  |  |
| 平素は当店を御利用にただき御厚情のほど、心むり御礼申し上げます。<br>毎ヶ格別のご愛顧を賜り、厚く御礼申し上げます。      |                                                  |  |
| 平素はひとかたならぬ御愛顧を思り、厚く御礼申し上げます。<br>平素はひとかたならぬ御愛顧を思り、厚く御礼申し上げます。     |                                                  |  |
|                                                                  |                                                  |  |
|                                                                  | OK キャンセル                                         |  |

① 「挿入」タブ→「テキスト」グルー プ→「挨拶文」をクリックし、「あ いさつ文の挿入(G)」を選択します。

「あいさつ文」が表示されます。

- ② 「月のあいさつ (G)」に「3」月を 選び、「早春の候」を選択します。
- ③ 「安否のあいさつ (S)」に「貴社ま すますご盛栄のこととお慶び申し 上げます。」を選択します。
- ④ 「感謝のあいさつ (A)」に「日頃は 大変お世話になっております。」を 選択し、「OK」ボタンをクリックし ます。

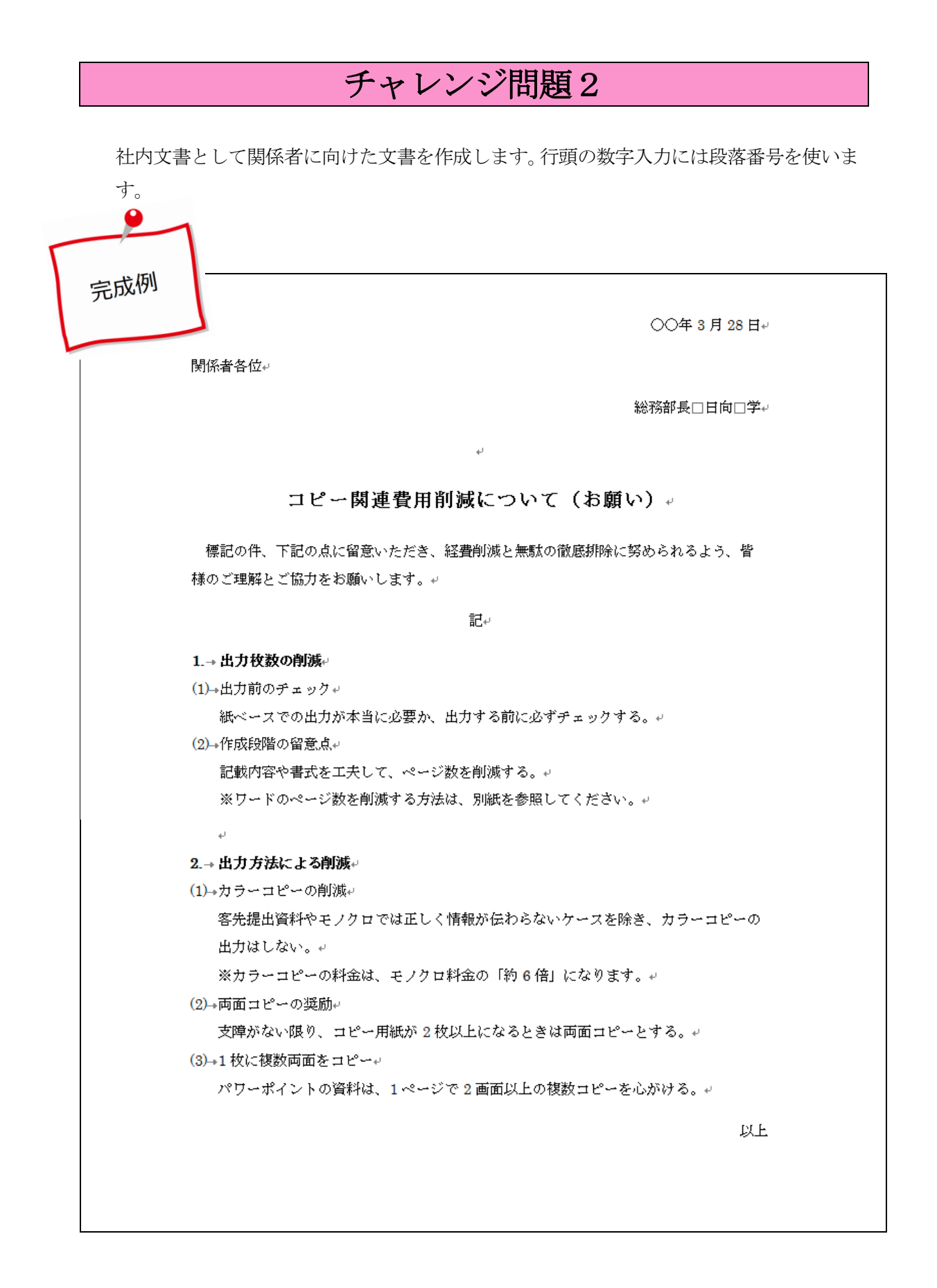

まずは、下記のように書式を考えずに正確に入力しましょう。

○○年3月28日 関係者各位 総務部長 日向 学 コピー関連費用削減について(お願い) 標記の件、下記の点に留意いただき、経費削減と無駄の徹底排除に努められるよう、皆 様のご理解とご協力をお願いします。 記 出力枚数の削減 出力前のチェック 紙ベースでの出力が本当に必要か、出力する前に必ずチェックする。 作成段階の留意点 記載内容や書式を工夫して、ページ数を削減する。 ※ワードのページ数を削減する方法は、別紙を参照してください。 出力方法による削減 カラーコピーの削減 客先提出資料やモノクロでは正しく情報が伝わらないケースを除き、カラーコピーの出 力はしない。 ※カラーコピーの料金は、モノクロ料金の「約6倍」になります。 両面コピーの奨励 支障がない限り、コピー用紙が2枚以上になるときは両面コピーとする。 1枚に複数両面をコピー パワーポイントの資料は、1ページで2画面以上の複数コピーを心がける。 以上

① 「ページ設定」は「フォント 11pt」、「文字数」を 38、「行数」を 36 にします。

② 段落番号は、文字入力→文字列の範囲選択→「段落番号」の順で挿入します。

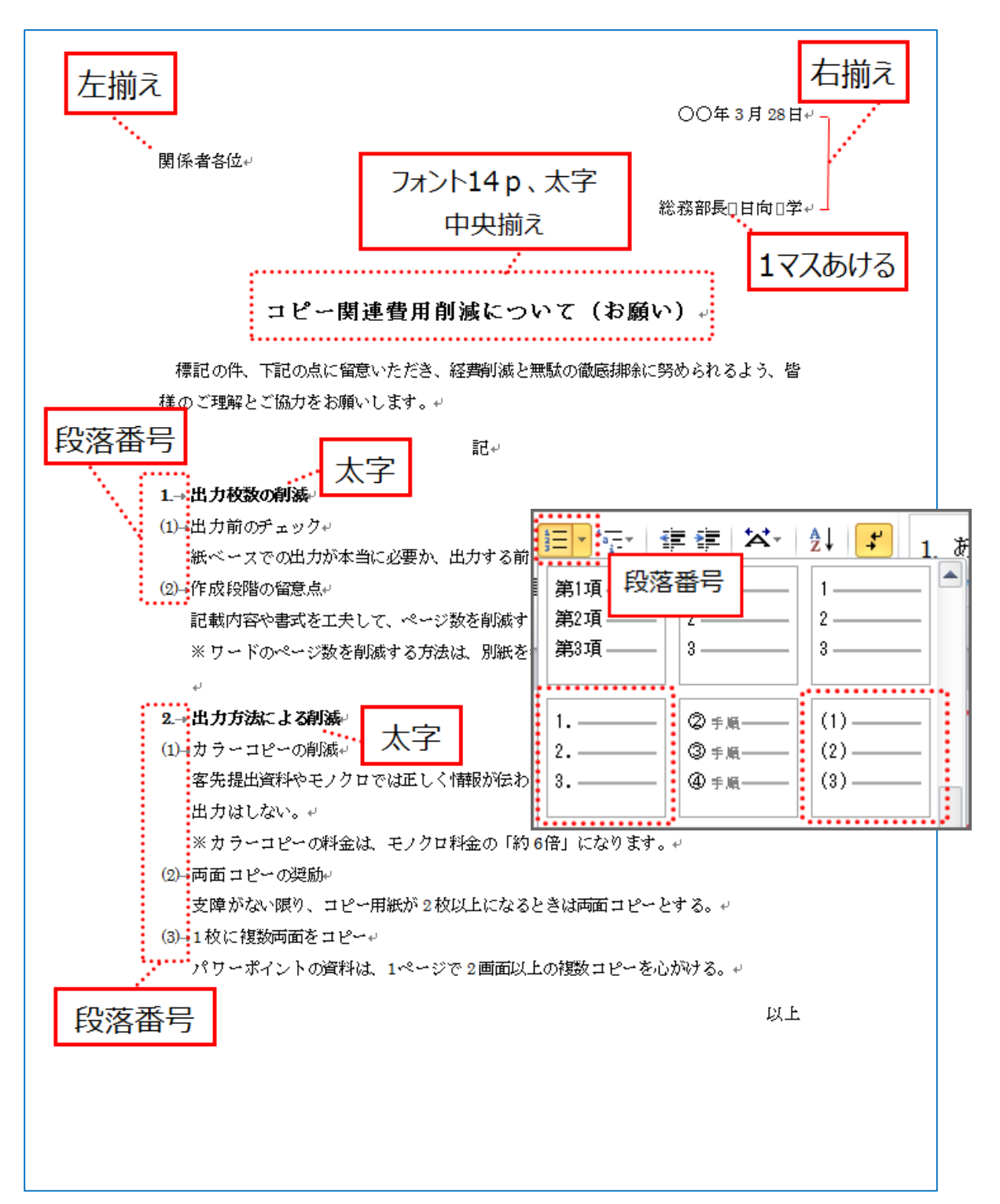